# 從ISO重新安裝CSP 2100

#### 目錄

<u>簡介</u> <u>將CSP2100初始化為出廠預設值</u> 重新安裝步驟

### 簡介

本文說明如何將雲服務平台(CSP)2100回覆為預設狀態。此外,它還將幫助您清除所有配置後設資料,在不保留資料的情況下進行升級/降級,將系統恢復為出廠預設設定,或者從損壞的系統磁碟中恢復。

## 將CSP2100初始化為出廠預設值

預設情況下,CSP2100會在重新安裝後自動恢復上一個工作配置。 清除此組態需執行其他步驟。

不清除現有配置的任務包括

•在大規模整合(LSI)控制器上使用快速初始化。

• 銷毀並重新建立相同型別的獨立磁碟冗餘陣列(RAID)卷。

這兩個專案都會導致使用者無法使用預設使用者名稱/密碼或先前配置的使用者名稱/密碼登入。

#### 重新安裝步驟

警告:通過遵循此過程,包括VNF/VM在內的所有資料都將丟失。

1.安裝從cisco.com下載的csp-2100.iso映像。

2.在系統開機自檢時,按F6選擇引導裝置。

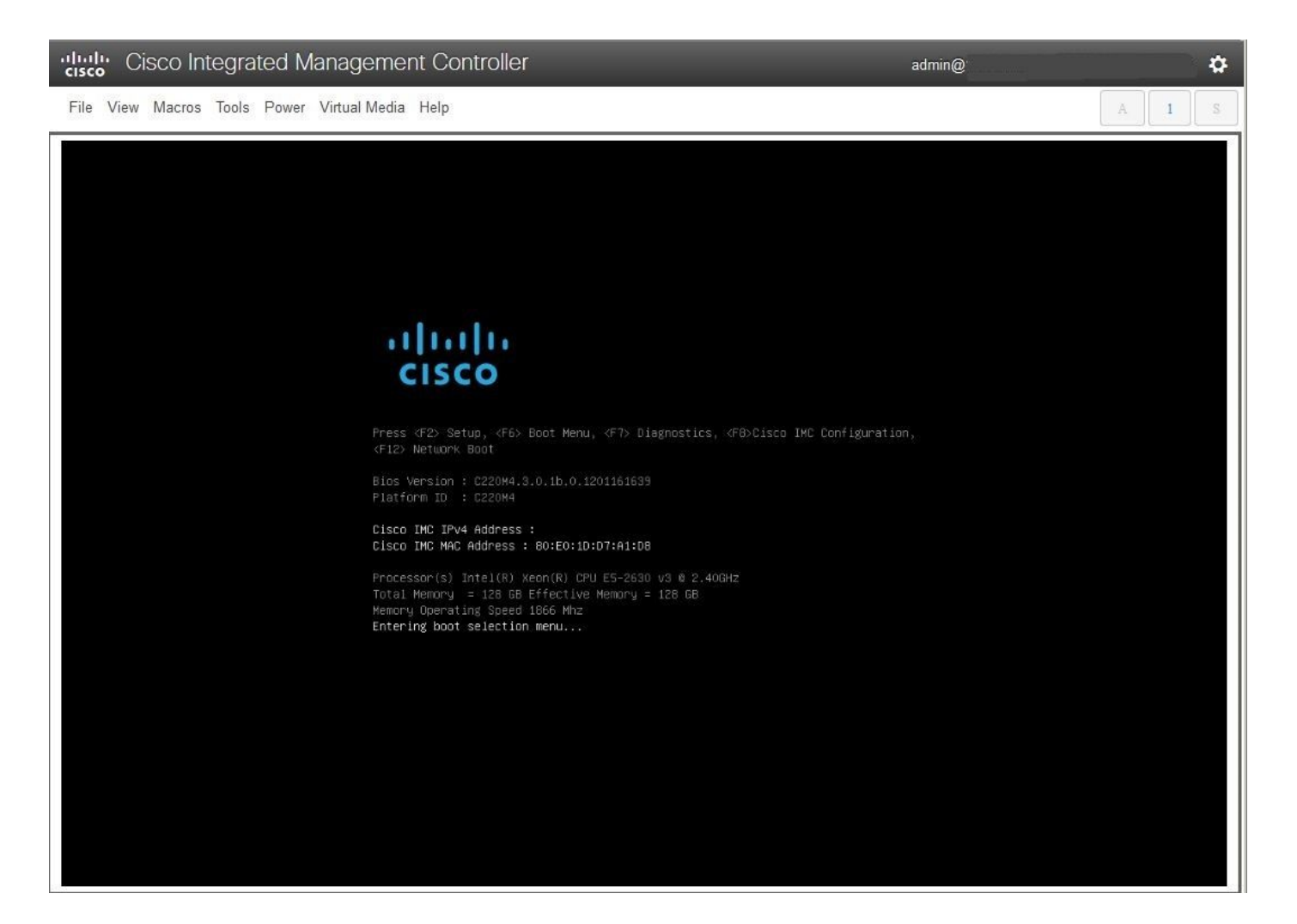

3.選擇vKVM-Mapped vDVD。

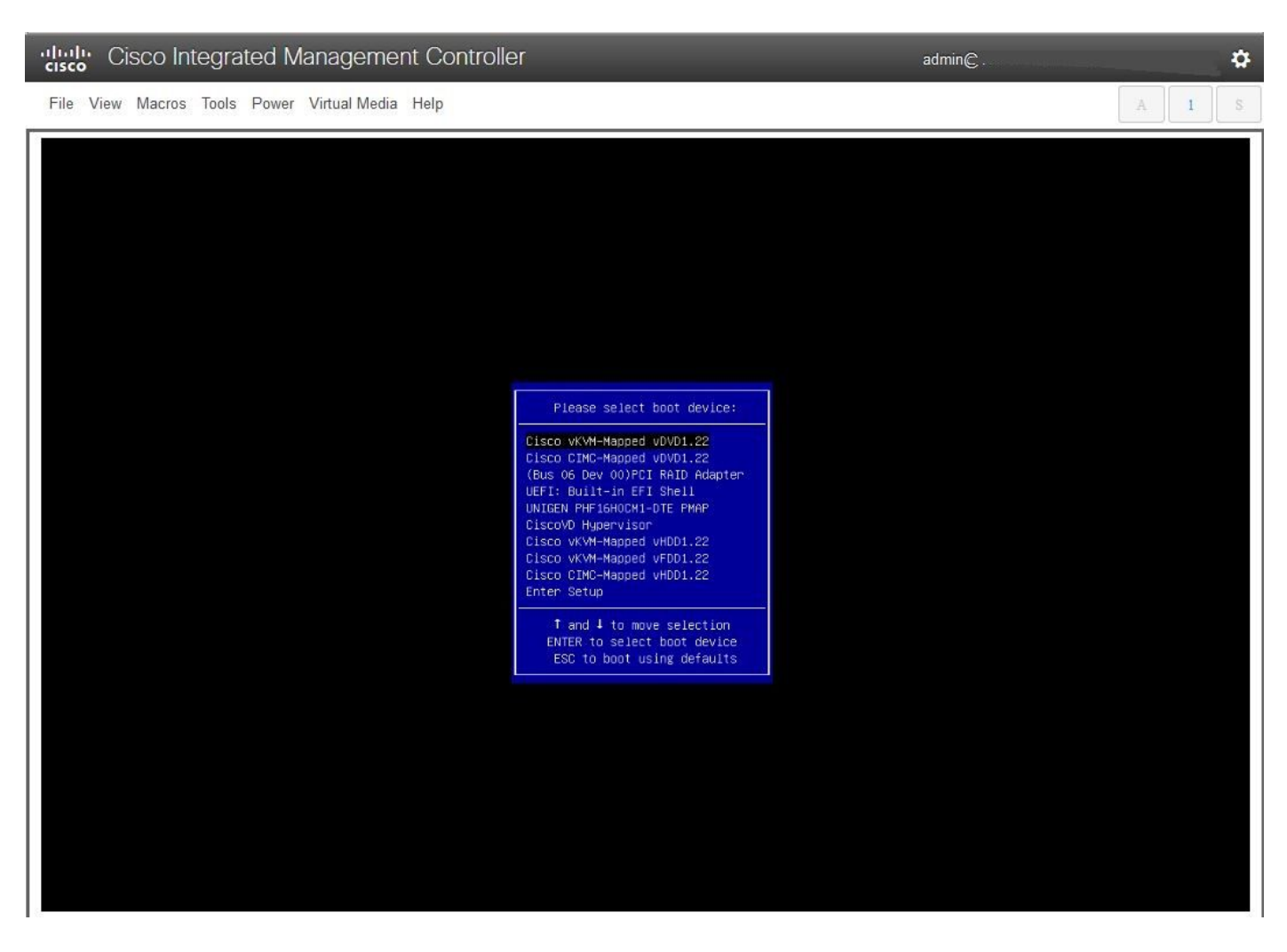

3.出現啟動選單時,選擇Troubleshooting。

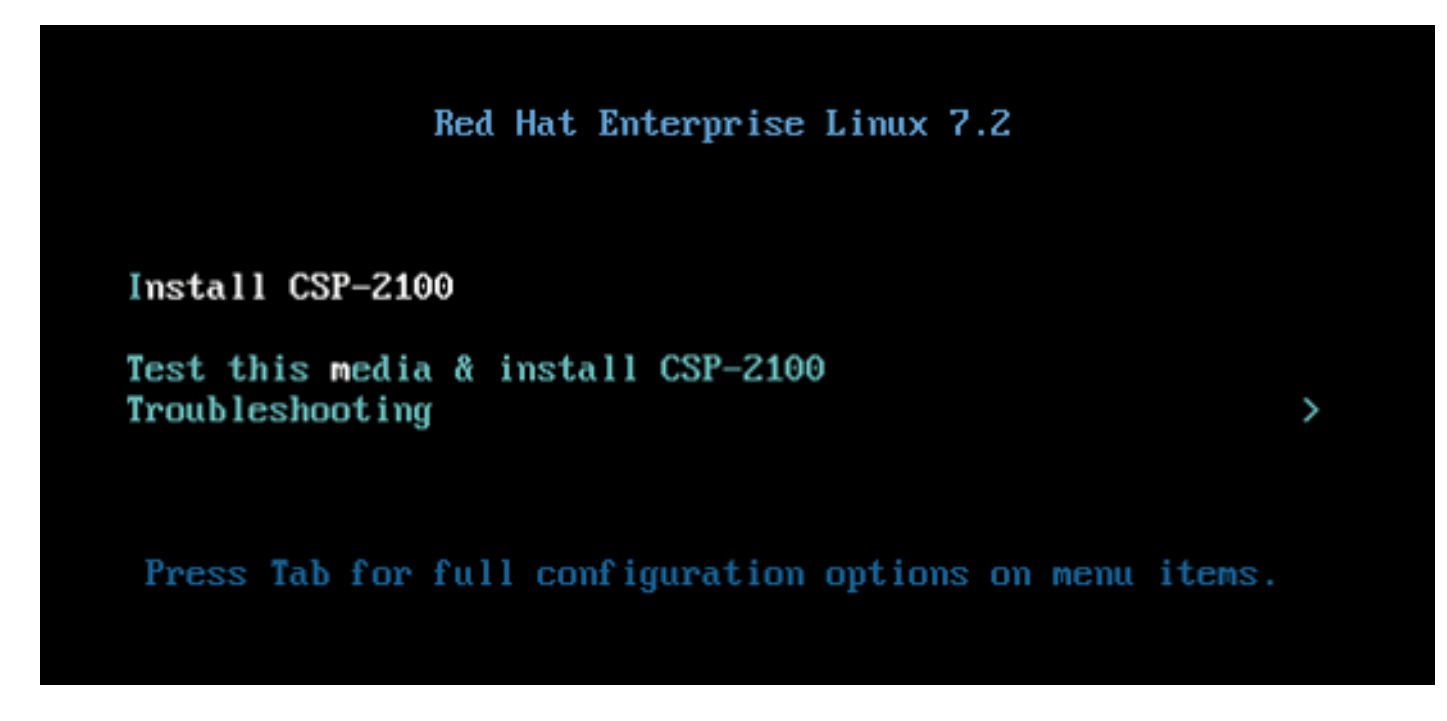

4.選擇Clean Installation of CSP-2100。

#### Troubleshooting

Install CSP-2100 in basic graphics mode Rescue a CSP-2100 Password Clean Installation of CSP-2100 Run a memory test

Boot from local drive

Return to main menu Press Tab for full configuration options on menu items.

<

Try this option out if you're having trouble installing Red Hat Enterprise Linux 7.2.

5. 安裝持續15分鐘,然後系統將自動重新啟動。 嚮導完成後,預設使用者名稱/密碼為admin / admin。